# **Reporting Services - Administration** Comment administrer SQL Server Reporting Services

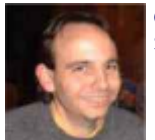

Cet article a pour but de présenter comment gérer le serveur depuis le "portail" de Reporting Services. Nous verrons donc cela sans aborder le développement de Rapport et sans Visual Studio .NET.

Dans le cadre de la mise en place de la solution décisionnelle de Microsoft, un produit a fait son apparition sur le marché il y a quelques mois :

## • SQL Server 2000 Reporting Services (US)

Ce produit est intégré dans le package SQL Server 2000 et permet (tout comme Analysis Services) avec une seule licence (SQL Server) de bénéficier du droit d'installer et d'utiliser ce produit. Mais qu'est-ce que ce produit ?

Reporting Service est une brique supplémentaire dans la construction de **BI (Business Intelligence)** que met en place Microsoft depuis quelques temps. On retrouve tous ces produits autour du coeur commun : **SQL Server**.

Les différentes briques pour la version SQL Server 2000 sont :

- SQL Server : Moteur Relationnel
- Analysis Services : Moteur Décisionnel
- **Reporting Services** : Moteur de Reporting
- Data Transformation Services : Moteur de manipulation des données

Toutes ces briques subissent plus ou moins de transformations avec le passage à la version 2005. Mais cet article traitera de Reporting Services dans la version SQL Server 2000 qui ne devrait pas énormément changer.

Reporting Services est un outil permettant de préparer des modèles de rapports qui seront alimentés de façon automatique par diverses sources de données. Ainsi, on crée un rapport en utilisant un langage spécifique basé sur l'XML : Report Definition Language (RDL), ceci depuis Visual Studio .NET 2003. On publie ensuite ce rapport sur un serveur Reporting Services et les utilisateurs pourront visionner ces rapports selon 3 possibilités :

- Directement depuis le Portail Reporting Services
- Depuis des pages WEB appelant les WebServices de RPT SVC
- Directement via les rapports qu'ils peuvent recevoir par mail ou trouver dans un partage réseau

Ainsi cet outil permet de gérer rapidement et très facilement un rendu d'information pour des utilisateurs fonctionnels souhaitant des données plus ou moins synthétisées de façon régulière et simple.

Nous ne traiterons pas dans cet article de la conception d'un rapport. Nous présenterons l'interface d'administration du point de vue d'un non développeur. Ainsi, nous ne parlerons pas de Visual Studio .NET.

Nous aborderons cette administration à travers une problématique simple, comment publier et sécuriser un rapport sur un serveur de production sachant que celui-ci a déjà été publié par les développeurs sur le serveur de test (ou d'intégration).

### Connexion aux Bases de données

Un rapport utilise une ou plusieurs connexions à différents types de bases de données. Reporting Services utilise les connexions utilisées en .NET et de ce fait peut se connecter à tout type de source de données du moment que celles-ci soient utilisable sous .NET et que l'on connaisse la chaîne de connexion.

Dans notre problématique, la source de données existe sur le serveur de test, nous allons nous connecter sur le site portail de Reporting Services sur ce serveur (par exemple : http://RPTSvc\_Test/) en tant qu'administrateur du serveur et aller chercher la source de connexion déjà existante.

Cette connexion est un fichier avec l'extension .RDS (dans le projet de développement), sur le portail, il est identifiable par son icône spécifique.

Ainsi lorsque l'on regarde une source de données sur le portail on voit ceci :

| 🛃 Keport Ma    | nager – Microsoft Internet         | t:plorer                                                                 |        |
|----------------|------------------------------------|--------------------------------------------------------------------------|--------|
| Dichier Editio | on Affichage Fayoris Qu            | utis 2                                                                   | 20     |
| 44 Prétédente  | • • • • 🙆 🚹 🖓 🕏                    | 🎗 Rechercher - 🍙 Fazir v - 🦓 Médie - 🎯   🔁 - 🎰 📼 📃 😴 խ 🖓 🕼 🕼 📃 🎎         | ,      |
| Adresse 👼 hi   | llpo//i <sup>llo</sup> ''/Reards// | Pages/DalaSommetas iz20 anRall =%200mmetal in 00%205mmeDiromental in 📃 💽 | € OK   |
|                | BPD.150T2 - Reporting              | Services Integration Home   My Subscriptions   Site Settings   H         | ielp 🔄 |
| - Carl -       | <u>Home</u> > <u>Decumentation</u> | n > Search for:                                                          | GO     |
|                | SourceDocument                     | lauon                                                                    |        |
| Properties     | Reports Subscriptions              |                                                                          |        |
| Fancerol       | Name:                              | SourceDocumentation                                                      |        |
| Security       | Description:                       | Blurce de Données de la Dollumentation 📃                                 |        |
|                |                                    |                                                                          |        |
|                |                                    | — — — — — — — — — — — — — — — — — — —                                    |        |
|                |                                    | I Enable this data source                                                |        |
|                | Connection Type:                   | Microsoft SQL Server                                                     |        |
|                | Connection String:                 | Data source-SRYSQLPROD; in t al A<br>Datalog=DAGEPROD                    |        |
|                | Connect Using:                     |                                                                          |        |
|                | O The creaent a                    | als supplied by the user running the report                              |        |
|                | Display the f                      | following text to prompt user for a login name and password:             |        |
|                | Enter a use                        | r tame and password of access the detailsoume:                           |        |
|                | 🗖 Use Es 🗤                         | incows crepentials when connecting to the data source                    |        |
|                | Orecentials so                     | thred seturely in the report server                                      |        |
|                | User name:                         | usrBasePrud                                                              |        |
|                | Paseword:                          | *****                                                                    |        |
|                | □.tse =s w                         | incows cretentials when connecting to the data source                    |        |
|                | 🗆 (mperson                         | are the authenticated user after a connection bas been made to the       |        |
|                | cata source                        |                                                                          |        |
|                | O Windows NT                       | Integrated Security                                                      |        |
|                | O Cresentials a                    | ra not required                                                          |        |
|                | App y Move                         | Delete                                                                   |        |
| Teorioé        |                                    | 📄 📄 👔 Tulenet                                                            |        |

Ainsi, il nous faut créer une nouvelle connexion en adaptant les paramètres au serveur de production (Machines SQL, Base de données, Utilisateur, ...).

Les différents champs à remplir sont les suivant :

- Name : Nom de cette connexion
- **Description** : Description de cette connexion
- Connection Type : On spécifie quel type de connexion nous utilisons (SQL Server, Oracle, OLE DB ou ODBC)
- Connection String : Chaîne de connexion (tout comme celle utilisée en développement WEB ASP.NET)
- **Connect Using** : Spécification du compte pour la connexion au serveur de données (Credential ou non)
- **Options** : Masquée (oui/non) et Active (oui/non)

Une fois que cette connexion est créée, il faut valider celle-ci en cliquant sur OK. Dès lors elle sera utilisable par les rapports que nous placerons.

Voyons donc comment récupérer celui qui est actuellement en intégration (ou en test) afin de le poster en production.

#### Récupération du rapport en Test

Le principe que nous allons utiliser est de nous connecter sur le serveur d'intégration afin de télécharger le rapport (fichier .RDL) actuellement sur le serveur de test. Puis nous n'aurons plus qu'à poster ce même fichier sur le serveur de production en ajustant quelques paramètres.

Attention : Dans le cas où les fichiers de développement ont été fourni, on peut directement aller à l'étape suivante, car on a déjà les fichiers .RDL.

Nous allons donc nous connecter sur le serveur de test et trouver le dossier où est placé le rapport (dans notre cas "Documentation"). Nous aurons alors l'écran suivant avec la source de données et le rapport qui est symbolisé par l'icône.

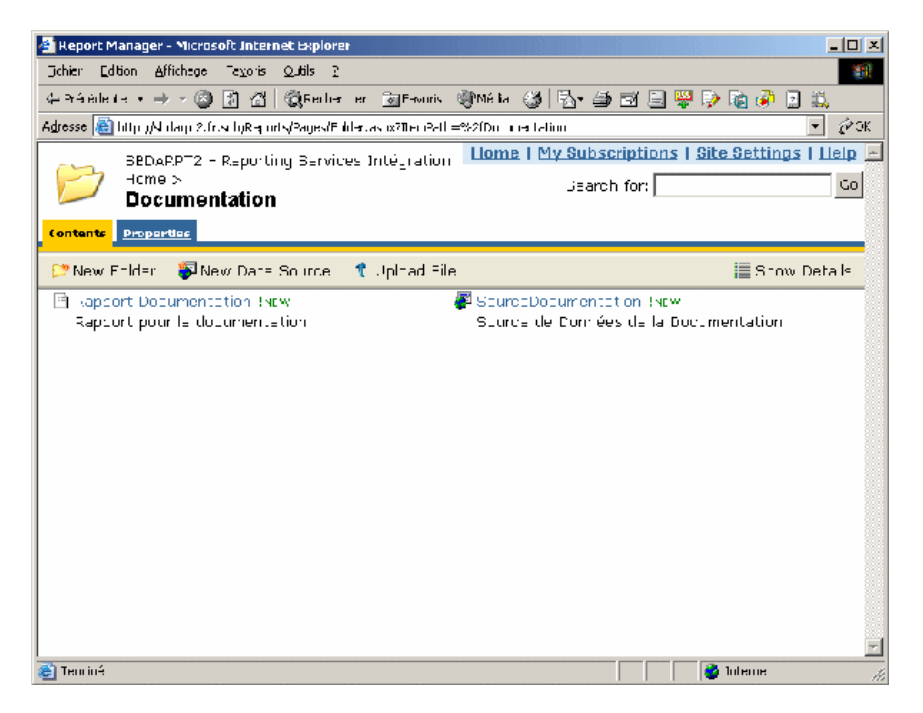

On va alors cliquer sur le rapport. Le serveur va chercher à exécuter celui-ci et nous renvoyer le résultat de celui-ci.

| Examil Homeon - Histored Education Bolance                      |                            |
|-----------------------------------------------------------------|----------------------------|
| a reak model comma meta mbu                                     | 6                          |
| Charlete + + + (2) (2) (2) (2) (4) (4) (2) (3) (3)              | 你进立山 <b>公</b> 这首领自动        |
| Allow a Million Completion empires and an empirical methods and | de ultrater franke 🔄 🖉 473 |
| HOTE 2                                                          |                            |
| Documentation                                                   | - 10 11 1                  |
| Res Describes Being Discussions                                 |                            |
|                                                                 | 2                          |
| Long Voters I                                                   | ×348.008                   |
|                                                                 |                            |
|                                                                 |                            |
|                                                                 |                            |
|                                                                 |                            |
|                                                                 |                            |
|                                                                 |                            |
|                                                                 |                            |
|                                                                 |                            |
|                                                                 |                            |
|                                                                 |                            |
|                                                                 |                            |
|                                                                 |                            |
|                                                                 |                            |
|                                                                 |                            |
|                                                                 |                            |
|                                                                 |                            |
|                                                                 |                            |
|                                                                 |                            |
|                                                                 |                            |
|                                                                 |                            |
|                                                                 |                            |
|                                                                 |                            |
| a famini                                                        | 2 Minut                    |
| TT 12 TH S                                                      | A ROW OF                   |

On clique alors sur "Properties", et on voit les propriétés de ce rapport regroupé par catégories qui sont listées sur la gauche :

- General : On voit le résumé de ce rapport (Créateur, date/heure, Nom, Description, ...)
- Parameters : Ce sont les variables spécifiques à ce rapport
- Data Sources : C'est la chaîne de connexion qui va être utilisée par ce rapport, elle peut être soit spécifique à ce rapport, soit utiliser une chaîne que l'on a créé au préalable
- **Execution** : Ce sont les paramètres lies à l'exécution ou la planification de la génération de ce rapport (cas des batches de nuit par exemple)
- **History** : C'est la gestion des historiques de rapports avec une création de « snapchot » qui permet d'avoir un rapport avec les données d'un temps T
- Security : Gestion de la sécurité et des droits d'accès, ce sont des droits liés aux comptes ou groupes NT (ou AD) avec la possibilité de chacun

Dans notre cas, nous allons nous attarder sur le groupe "General". En effet, pour obtenir le fichier RDL en court de visualisation, il faut cliquer sur "Edit" et alors on a une boite de dialogue permettant ce téléchargement.

| Téléchar | gement de fichier 🛛 🔀                                                                                                    |
|----------|----------------------------------------------------------------------------------------------------|
| ৃ        | Celtains fichiers peuvent endommager votre ordinateur. Billes<br>informations sur le fichier di dessous somblent suspoetes, n'ouvrez pu<br>menregistrez pas de richier. |
|          | Nom du fichier : Respect Dosumentation rdl                                                                                                    |
|          | Type ou trahier - Report Definition File                                                                                                    |
|          | Del, sbdarµt2.filsup                                                                                                    |
|          |                                                                                                    |
|          |                                                                                                    |
|          | Voulez-you: ouvrine fichier ou l'enregistrer sur votre ordinateur ?                                                                                                    |
|          | <u>Ouvrr</u> <u>Enrecistrer</u> Annuler <u>P</u> lus dinfos                                                                                                    |
|          | Ioujours demander avant d'ouvrr pe type de fiphier                                                                                                    |

On choisit où stocker ce fichier, si on ouvre d'ailleurs ce fichier dans Notepad, on voit que c'est de XML.

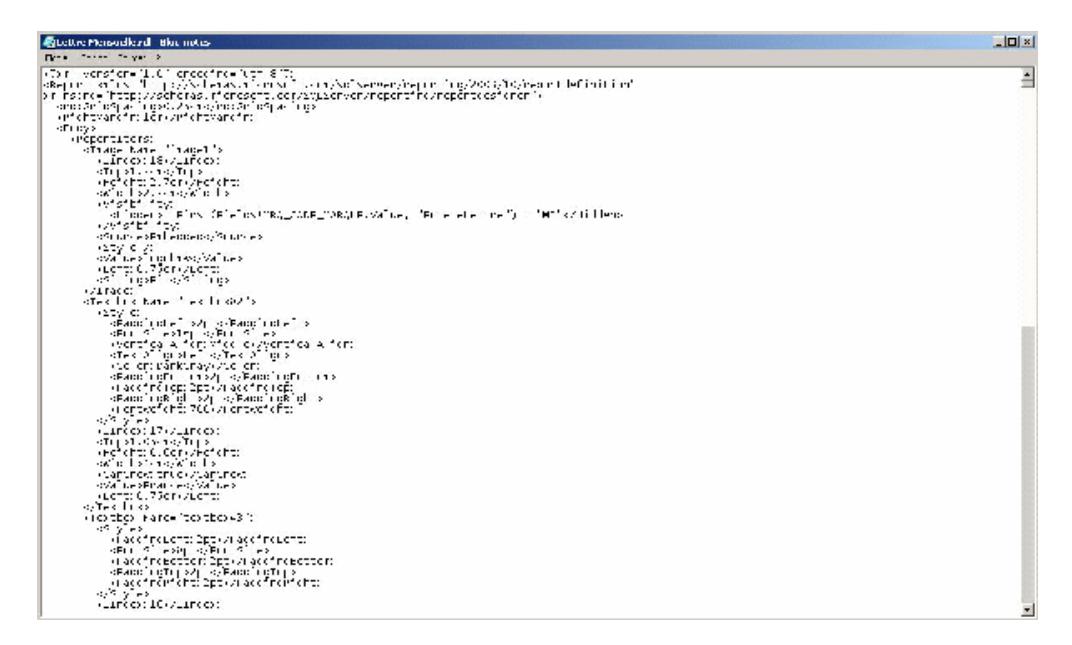

Ce fichier est donc maintenant sur notre poste, nous pouvons aller sur le serveur de production afin de mettre ce nouveau rapport en ligne.

## **Publication du Rapport en Production**

Nous devons nous placer au niveau où nous souhaitons voir apparaître le rapport en production. Dans notre cas, nous nous plaçons dans le dossier "Documentation" du serveur de production, qui contient déjà la source de données.

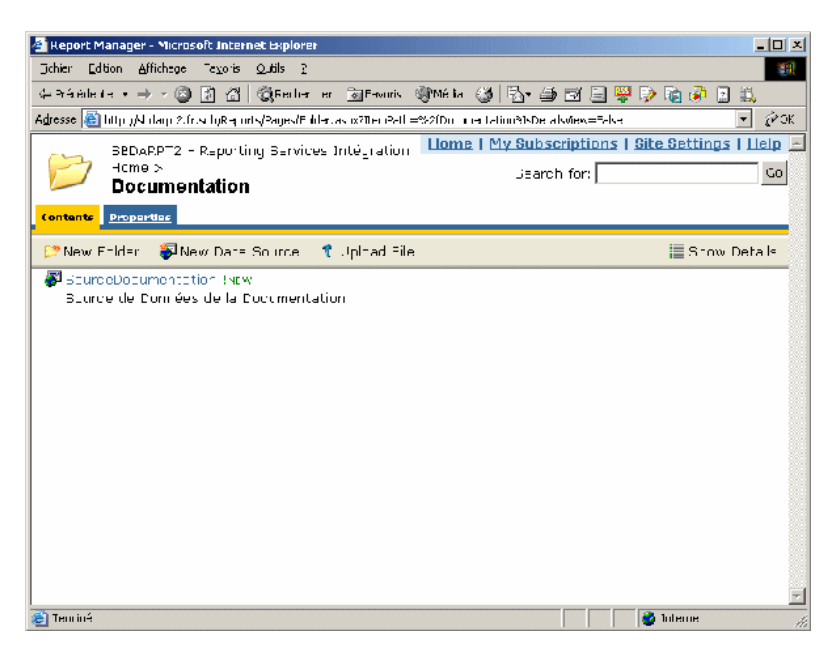

Il faut cliquer sur "Upload File", on obtient alors une fenêtre nous demandant le fichier à remonter et le nom que l'on donnera à celui-ci. Il faut d'abord spécifier le fichier, car il complète le nom directement depuis le nom du fichier. Dans le cas d'une mise à jour du fichier (nouvelle version), il faut cocher « Overwrite item if it exists ». On clique ensuite juste sur « OK ».

| 🚈 Report Manager - Microsoft Internet Explorer                                                                                                    |                                      |
|----------------------------------------------------------------------------------------------------|--------------------------------------|
| Johier Edition Affichage Taxotis Quitils 2                                                                                                    |                                      |
| 👍 Prérètie te 🔹 🚽 🥝 🛃 🚰 🥘 Berlier en 💿 Provinis 🛞 Mélia 🍏 🔂 🖅 🎒 🗃                                                                                                    | 🗐 👺 🔛 👔 🔗 📓 🛄                        |
| Adresse 👜 http:///ilaup.2.fr.s.hyR=jurls/Pages/Tupint.aspc?TenPath=%27Dirumentation%3Carrel_rl=                                                                                                    | t til essawafevafshiller talf 💌 🖉 OK |
| Liome   My Subscript                                                                                                    | ions   Site Settings   Help 🖻        |
| Upload File JEarch for                                                                                                    | : <u>Co</u>                          |
|                                                                                                    |                                      |
| Up oat a report or resource into Documentation. To up oad a report, droose e                                                                                                    | report definition (urd.) file        |
| File to upload MCMtapport Documentation rdl Percourir                                                                                                    |                                      |
| Name: Rapport Decumentation                                                                                                    |                                      |
| 🗖 Overwrite item if it ekists                                                                                                    |                                      |
| OK Cancel                                                                                                    |                                      |
|                                                                                                    |                                      |
|                                                                                                    |                                      |
|                                                                                                    |                                      |
|                                                                                                    |                                      |
|                                                                                                    |                                      |
|                                                                                                    |                                      |
|                                                                                                    |                                      |
|                                                                                                    |                                      |
|                                                                                                    |                                      |
|                                                                                                    |                                      |
| Tuniná                                                                                                    | E Delauna 🖉                          |
| Contraction of the second second seco |                                      |

On voit alors notre rapport apparaître avec un « New » juste à côté du nom.

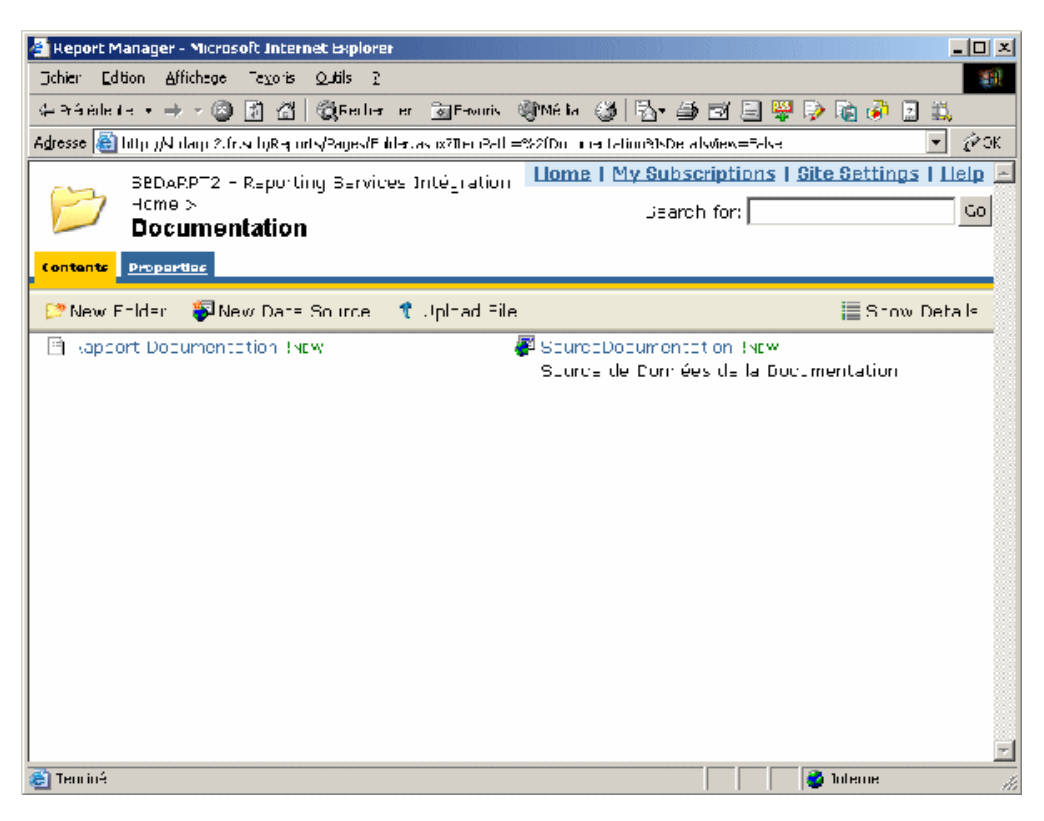

Nous allons maintenant ajuster les propriétés suivant les spécificités du rapport. Pour cela comme pour le serveur de test juste avant, il faut cliquer sur le rapport et choisir "Properties".

Dans le cas où la chaîne de connexion possède le même nom que sur le test et qu'elle se situe au même niveau que sur l'intégration, il n'est pas utile de modifier cette partie.

La partie des variables n'a pas non plus (en général) à être modifiée, car elle est déjà gérée dans le fichier XML du rapport. On peut éventuellement pour certains cas spécifier une valeur par défaut spécifique (à la demande du développeur du rapport).

Dans l'onglet "Execution", on spécifie si l'on veut gérer du cache (permet d'éviter de trop solliciter le serveur de données) ou réaliser des snapshots (permet de faire un rapport à un instant T, alors que la source de données évolue), voir de faire un historique des rapports (dans le cas de la conservation des rapports publiés).

La partie spécifique est celle de la sécurité, car elle permet de donner les accès à un compte, un groupe de compte (groupe NT). Nous allons donc voir un peu plus comment faire cela.

## Paramétrages de Sécurité d'un rapport

Tout d'abord la sécurité sur Reporting Services est dans le même esprit que celle existant sur les fichiers sous Windows. C'est-à-dire qu'un rapport hérite par défaut des droits donnés sur le "dossier" dans lequel il se trouve.

Ainsi notre rapport "Rapport Documentation" a les droits qui ont été accordés au dossier "Documentation" dans lequel il a été placé. Voyons donc comment modifier ceci dans l'interface.

En cliquant sur le dossier "Documentation", on obtient l'écran affichant la liste des rapports disponibles (dans l'onglet "Contents"), au dessus de ceci on voit un onglet "Properties" qui nous permet de modifier les paramètres de ce dossier.

| 🛃 Report Mar         | nager - Microsofi                                                                            | t Internet Explo                                                                         | ret                                                     |           |        |                 |               |             | _ [] ×        |
|----------------------|----------------------------------------------------------------------------------------------|------------------------------------------------------------------------------------------|---------------------------------------------------------|-----------|--------|-----------------|---------------|-------------|---------------|
| Dichier Editio       | n Affichage T                                                                                | 'e⊻oris Qutils (                                                                         | 2                                                       |           |        |                 |               |             | <u>191</u>    |
| 44 Précédente        | • • • 🛞 🖪                                                                                    | 🗋 🔏 📿 Rech                                                                               | न सा 🗟                                                  | Frontis   | ∰Mé la | 🎯 🖪 🗗           | ) 🗃 📃 👺       | l 🔛 🎼 🦪     | 2 🗒           |
| Adresse 🔠 hi         | tp:)/Nidaqi 2.fr.si                                                                          | ligR⊣q orts/Pages/f                                                                      | ∎ider.as ix7                                            | TheoPalls | =%2íDu | e taliou3Seecte | alT-bbl≓Frops | cti-sTalı   | 🝷 🧭 OK        |
|                      | SEDAR.PT2 - R                                                                                | =porting Bervi                                                                           | ices Inté                                               | _ ration  | Llom   | a I My Subse    | criptions I   | Site Settin | igs i Lielp 🖻 |
| 17                   | lcmə >                                                                                       | ation                                                                                    |                                                         |           |        | Jeard           | h for:        |             | GO            |
|                      | Documenta                                                                                    | ation                                                                                    |                                                         |           |        |                 |               |             |               |
| <u>Contents</u>      | Properties                                                                                   |                                                                                          |                                                         |           |        |                 |               |             |               |
| Concrai<br>Siscurity | Mouthed Det<br>Mouthed By:<br>Creation Da<br>Created By:<br>Name:<br>Description:<br>Apply L | te: 24/01/200<br>ZF\ROMEL<br>24/03/200<br>2F\ROMEL<br>Documentati<br>PPTSVC<br>Hide nisi | 5 21 52<br>AFA<br>5 20 54<br>AFA<br>ion sur A<br>t v ew | =m nisti  | ration | a<br>y          |               |             |               |
| Tenciné              |                                                                                              |                                                                                          |                                                         |           |        |                 |               | 🍓 luterne   | <br>/i        |

Nous avons alors comme pour les rapports un petit résumé des paramètres de ce dossier (Nom, description, créateur, dates, ...). On a sous cette partie "General" un thème "Security".

Cette partie nous permettra de gérer les accès pour le dossier et les rapports qui seront dans ce dossier.

| 🐴 Heport M      | lanager - Microsoft Internet Explorer                                                                                      |
|-----------------|----------------------------------------------------------------------------------------------------|
| Dchier Edi      | tion Affichage Taxoris Qutils ?                                                                                            |
| 4+ Prérède i    | 4+ + -> - 🕲 🛐 🎢 🕼 Realter er 💩 Fronzis 🖓 Mélia 🍏 🖏 - 🖨 🖼 🖳 🐺 👂 🐚 🖗 🖪 📖                                                     |
| Adresse 🔠       | http://k.itaip.2.fr.w.byRej.urts/Pages/F.fider.as.u2016-iPall =%2fDuure_Lation?%De_absiev=False%SeertedTabid=Propret 📝 🌮 K |
|                 | BEDARPT2 - Reporting Bervices Intégration Liome   My Subscriptions   Site Settings   Lielp                                 |
| 12              | Home > Dearch for: Co                                                                                                    |
|                 |                                                                                                    |
| Contente        | Proparate                                                                                                    |
| General         | X Delete   🤡 New Role Assignment – 🧠 Revert to Parent Security                                                             |
| Security        | Uroup or Uter 4 Rele(s)                                                                                                    |
| · ·             | Edit Administrator Brawser, Content Manager, My Reports, Publisher                                                         |
|                 | Edit BUILTIN, Administrators Content Manager                                                                               |
|                 |                                                                                                    |
|                 |                                                                                                    |
|                 |                                                                                                    |
|                 |                                                                                                    |
|                 |                                                                                                    |
|                 |                                                                                                    |
|                 |                                                                                                    |
|                 |                                                                                                    |
|                 |                                                                                                    |
|                 |                                                                                                    |
|                 |                                                                                                    |
|                 |                                                                                                    |
|                 |                                                                                                    |
| i<br>🛃 Teorio Á | 🖉 Tulenue                                                                                                    |

On peut donc dans cette partie définir quels sont les Comptes (par exemple Administrator) ou les Groupes (par exemple BUILTIN\Administrators) qui auront un type donné d'accès et de possibilité sur ce dossier et les rapports associés.

Ajoutons donc un compte à ce dossier, pour cela il faut cliquer sur "New Role Assignment". On obtient une fenêtre permettant de spécifier quel est le rôle que nous donnerons à ce compte.

| 🔮 Report Manager - Microso    | ft Internet Explorer                   |                                 |                          |               |
|-------------------------------|----------------------------------------|---------------------------------|--------------------------|---------------|
| Johier Edition Affichage      | Texoris Quitils ?                      |                                 |                          | 201           |
| 👍 Prénédente 🔹 🔿 🖉 [          | 🗿 🚰 🛛 🛱 Fecher er 🍙 Fevoris 🕴          | 🕅 Mé la 🔞 🖏 🖓 🎒 🗃 📃 🛙           | 👺 🔛 🐚 🙆 🗒                |               |
| Adresse 📓 http://Vidaqu?.fr.s | d yR-quots/Pages/ElliGouquaspo?ffeicPa | b=%2"Doconeotatico&Cameltt⊟b tp | 885a%21%2N dagi 2.1 💌    | € <b>P</b> OK |
|                               | ·                                      | Liome   My Subscriptions        | ;   <u>Site Settings</u> | elp 占         |
|                               | Assignment                             | Jearch for:                     |                          | GO            |
|                               |                                        | -                               |                          |               |
| Use this page to define       | tale-based security for Docume         | entation.                       |                          |               |
|                               | TM LE DOOL                             |                                 |                          |               |
| arospio isseritario, jes      | IM TE_DOC                              |                                 |                          |               |
| Selectione or more role       | s to assign to the group or use        | r.                              |                          |               |
| □ Role∔                       | Description                            |                                 |                          | _ 11          |
| ☑ Growser                     | May view folders, reports and          | subscribe to reports            |                          |               |
| Contess Manager               | May menage content in the Ri           | eroit Server. This incluses     | toliters, reports and    |               |
| My Reports                    | - May publish reports and linked       | i reports, manage foiders, re   | ports and resources      |               |
|                               | in a users My Reports folder.          |                                 |                          |               |
| Publisher                     | May publish reports and linked         | lireports of the Report Bervs   | er.                      |               |
|                               |                                        |                                 |                          | - 🛛           |
|                               | Role                                   |                                 |                          |               |
|                               |                                        |                                 |                          |               |
|                               |                                        |                                 |                          |               |
|                               |                                        |                                 |                          |               |
|                               |                                        |                                 |                          |               |
|                               |                                        |                                 |                          | -             |
| E                             |                                        |                                 | 🥝 Toleme                 |               |

Il existe 4 types de rôle disponibles :

- **Browser** : Donne le droit à ce compte de visionner le contenu du dossier
- Content Manager : Donne le droit d'administrer le dossier et les sous dossiers
- **My Reports** : Permet à un utilisateur de pouvoir gérer complètement son Dossier personnel. Il peut alors y placer des rapports qu'il aura développés
- **Publisher** : Donne le droit de mettre à jour les rapports existants et d'en ajouter dans le dossier en cours

Dans notre exemple, nous donnerons simplement le droit de vision aux rapports présents à ce nouveau compte (COMPTE\_DOC).

Il faut absolument que le compte ou le groupe spécifié soit présent sur le domaine (ou l'Active Directory) ou sur les compte locaux du serveur. Dans le cas contraire, nous obtenons le message suivant.

| 🚰 Heport Manager - Microsoft Internet Explorer                                                                           |               |
|----------------------------------------------------------------------------------------------------|---------------|
| Johier Edition Affichage Texoris Quitils ?                                                                               | 1997          |
| 4-Préville ( + + -> - 🙆 👔 🖓   🎯 Feature en 💿 Frontis 🖓 Mélia 🍏   🔂 - 🎒 🗃 📃 👺 👂 🔞 🗿 🔝                                     |               |
| Agresse 👸 http://w.dap.2.fr.w.byR-ports/Pages/F.BGro.p. aspc?DenPa.b=%2Doconcentation&Canc-HFEb.tp%Sa%21%2fV.dap.2.l 🔻 💈 | <i>(</i> е́ок |
| SCDARPT2 Reporting Dervices Integration<br>Error                                                                         | ×             |
| The user or group name 'COMPTE_DOC, is not reprogrized. (rsUnknow: UserName) <u>Set Online Help</u>                      |               |
| Home                                                                                                    |               |
|                                                                                                    |               |
|                                                                                                    |               |
|                                                                                                    |               |
|                                                                                                    |               |
|                                                                                                    |               |
|                                                                                                    |               |
|                                                                                                    |               |
|                                                                                                    |               |
|                                                                                                    |               |
|                                                                                                    |               |
|                                                                                                    | -             |
| 😰 Tenniné 🔹 👘 Interne                                                                                                    |               |

En revanche si le compte (ou le groupe) existe bien sur le domaine, nous voyons alors le nouveau compte apparaître dans la liste des comptes disponibles.

| 🐴 Heport Ma     | nager - Microsoft Internet Explorer                                                                              |
|-----------------|----------------------------------------------------------------------------------------------------|
| Dchier Edition  | on Affichage Texoris Qutils ?                                                                                    |
| 🦛 Précèdent -   | : • -> - 🕲 🛐 🔏 🕲 Bealer er 💩 Frouris 🖓 Mélia 🍏 🖏 • 🚑 🖼 📮 🐺 👂 🙀 🦨 📃 🚉                                             |
| Adresse 🔠 li    | lip yN dap 2.fr.s. byRą urts/Pages/Eddet.as α20er Pall =%2fDr =ree Labor%NDe absiev=Eak-#SeertedTabid=Prop 💌 😥 🕅 |
|                 | SEDARPT2 - Reporting Services Intégration Liome   My Subscriptions   Site Settings   Lielp 🔤                     |
| 17              | Home > Usearch for: Co                                                                                           |
|                 |                                                                                                    |
| <u>Contents</u> | Proparties                                                                                                    |
|                 | X Delete   🎎 New Bale Assignment – 🦣 Revert to Parent Seturity                                                   |
| General         |                                                                                                    |
| Security        | Edit Administrator Browson, Content Manager, My Reports, Publisher                                               |
|                 | Edit BUILTINAdministrators Content Manager                                                                       |
|                 | Edit COMFTE_DOC Browser                                                                                          |
|                 |                                                                                                    |
|                 |                                                                                                    |
|                 |                                                                                                    |
|                 |                                                                                                    |
|                 |                                                                                                    |
|                 |                                                                                                    |
|                 |                                                                                                    |
|                 |                                                                                                    |
|                 |                                                                                                    |
|                 |                                                                                                    |
|                 |                                                                                                    |
|                 |                                                                                                    |
| 😂 Teorio é      | 👔 🖉 hiteme                                                                                                    |

Ainsi, du fait de l'héritage des droits, quand nous allons dans les options de sécurité de notre rapport (Rapport Documentation), nous avons l'écran suivant.

| 🐴 Report Manager          | r - Microsoft Internet Explorer                       |                                                                               | Ľ   |
|---------------------------|-------------------------------------------------------|-------------------------------------------------------------------------------|-----|
| Dichier Edition é         | Affichage Texoris Quitils 2                           |                                                                               |     |
| 🦛 Précèdent e 🔹 👘         | 🔸 - 🕲 🛃 🚮 🔯 Feller er                                 | 📷 Fevuris - 🎯 Mé la - 🍏 🖏 🍜 🗃 🚍 👺 🗭 🔯 🧔 🗮                                     |     |
| Adresse 🔠 http://N        | l dagi 2.fr.s. bjR-g orts/Pages/Report                | .asys21 e iPa b=%21Coursien a i o%21Rappid +D is mestatio &S-leitedTab 💌 🔗    | ЭК  |
| SEDA                      | RPT2 - Reporting Bervices                             | Intégration Liome   My Subscriptions   Site Settings   Help                   | 2 - |
| Home<br>Rap               | e > Documentation ><br>port Documentation             | Jearch for:                                                                   | 0   |
| <u>View</u> Properties    | History Subscriptions                                 |                                                                               | _   |
| General                   | 🐇 Ebit Item Security                                  |                                                                               |     |
| Parameters                | Group or User4                                        | Rola(a)                                                                       |     |
| Data Sources<br>Execution | Administrator<br>BJCLTIN/Administrators<br>COMPTE_DOC | Browser, Content Manager, My Reports, Publisher<br>Content Manager<br>Browser |     |
| History                   |                                                       |                                                                               |     |
| Security                  |                                                       |                                                                               |     |
|                           |                                                       |                                                                               |     |
|                           |                                                       |                                                                               |     |
|                           |                                                       |                                                                               |     |
|                           |                                                       |                                                                               |     |
|                           |                                                       |                                                                               |     |
|                           |                                                       |                                                                               |     |
|                           |                                                       |                                                                               |     |
|                           |                                                       |                                                                               |     |
| i<br>着 Teorio Á           |                                                       | 👔 🖉 Toleme                                                                    |     |

On peut modifier cette possibilité, dans le cas où un des rapports dans un dossier est destiné à un utilisateur spécifique (un manager par exemple), en cliquant sur le lient "Edit Item Security". Une boite de dialogue apparaît nous demandant si l'on souhaite tout de même conserver les droits existants actuellement dans le dossier pour ce rapport (Annuler) ou personnaliser les droits sur ce rapport (OK). Dans notre cas, nous cliquons sur OK.

| Microsoft | t Internet Explorer                                                                                                    |
|-----------|----------------------------------------------------------------------------------------------------|
| ۲         | Them security is interited from a parent item. Do you want to apply security secting: for this item that are different from those of the Lettre Manzuelle parona from? |
|           | (CK) Ginuer                                                                                                    |

Nous voyons alors la liste des comptes et groupes qui étaient présents pour le dossier, mais avec la personnalisation, on peut donc supprimer des comptes (ou groupes) ou en ajouter d'autres.

| Joher Edition Affichese Texoris Qubis 2   Qubie: Edition Affichese Texoris Qubis 2   Qubie: Edition Affichese Texoris Qubie: Edition Afficience of the second second |
|----------------------------------------------------------------------------------------------------|
| ← Prédekt++ + → · · · · · · · · · · · · · · · · ·                                                                                                    |
| Advesse Imp yN day 2.6 × byta univ2agedRepartaque? entra table? The une of un2xTagg of +D une of all of table Indie / Ø   SEDARPT2 - Reporting Services Intégration Lione   My Subscriptions   Site Settings   Lieu   Here > Documentation > Jearch for: C                                                                                                    |
| SEDARPT2 - Reporting Services Intégration   Liome   My Subscriptions   Site Settings   Lieu     Home > Documentation >   Jearch for:   C                                                                                                    |
| Home > Documentation > Usarch for:                                                                                                    |
|                                                                                                    |
| View Despartice History Subscriptions                                                                                                    |
|                                                                                                    |
| Concret Delete 22 New Role Assignment 22 Revent of Parent Seturity                                                                                                    |
| Parameters Croup or User4 solc(s)                                                                                                    |
| Data Sources Edit Administrator Browser, Content Manager, My Reports, Publisher                                                                                                    |
| Execution                                                                                                    |
|                                                                                                    |
| Security                                                                                                    |
|                                                                                                    |
|                                                                                                    |
|                                                                                                    |
|                                                                                                    |
|                                                                                                    |
|                                                                                                    |
|                                                                                                    |
|                                                                                                    |
|                                                                                                    |

Dans le cas où l'on souhaite annuler cette personnalisation des droits, il suffit de cliquer dans cet écran sur le lien "Revert to parent Security". On a alors une boite de dialogue nous demandant de confirmer cette remise en place de l'héritage des droits.

| Microsof | t Internet Explorer                                                                                                    |
|----------|----------------------------------------------------------------------------------------------------|
| 2        | The security settings that are defined for this item will be replaced by the security settings of its parent Lettre Mensuella. Do you want to continue |
|          | A-nulor                                                                                                    |

Une fois cette validation donnée, on retrouve l'écran des droits hérités depuis le dossier.

## Conclusion

Nous venons de voir dans cet article comment faire une partie de la gestion de cet outil. Si cette application vous intéresse, je vous invite à voir comment créer ces rapports.

Les possibilités sont très intéressantes et on trouve déjà des packs de rapports développés pour avoir du reporting sur d'autres outils de chez Microsoft. Ainsi vous pourrez trouver ces différents **Reports Packs**.

Si vous souhaitez en savoir plus sur cet outil de reporting de Microsoft, vous pouvez aller sur les sites dédiés :

- SQL Server 2000 Reporting Services (US)
- ITPro Tout sur Reporting Services (FR)
- ITPro MS Reporting Services : plate-forme globale de reporting d'entreprise (FR)
- Microsoft transforme la Business Intelligence en commodité (FR)
- Using the SQL Server 2000 Reporting Services (US)
- Report Definition Language Specification (US)
- MSDN Reporting Services Reporting Services Home Page (US)
- Reporting Services Technical Overview (US)
- Data Transformation Services on the web (US)

En vous souhaitant de bons développements.

Romelard Fabrice (alias F\_\_\_)